# **PREGNANCY & INFANCY QUESTIONNAIRES**

## C. Data Entry

Data for the Pregnancy & Infancy questionnaires are stored in a back-end database at L:\dci\indfrmbe.mdb. The front-end database used for data entry is located at L:\daisy\indfrm.mdb. Data entry is not done until the data editing process is completed. To begin data entry press the 'NEC/SOC Individual' button on the Main Menu.

#### **Procedure:**

- 1. Open L:\daisy\indfrm.mdb
- 2. Press the 'NEC/SOC Individual' button on the Main Menu which opens *frmIndividual*.
- 3. Look up the child's record by ID. The child's name, date of birth, and family number appear on the screen.
- 4. Enter the date that the form was filled out (or received).
- 5. Enter the type of form: NEC, SOC or CEDAR Individual

### NEC-Individual

- 1. For the NEC-Individual data entry follows the layout of the form until you come to the Health Care Professionals Form.
- 2. Data entry for Health Care Professionals, Residential History and Alternate Contacts is done in the questionnaire database at L:\daisy\quest.mdb. From the Main Menu press the 'Change form' button to open *frmChangeForms*.

#### SOC-Individual

- 1. For the SOC-Individual, data entry follows the layout of the form until you complete the 'Conditions during the first week of life'.
- 2. To enter data on breast feeding, press the 'Breast Feed' button at the bottom of the data entry screen.
- 3. To enter the next 6 sections press the buttons for: Diet, Wheat, Allergies, Disease, Day Care, Stress.
- 4. To enter education and income data press the 'Individual' button at the bottom of the data entry screen to return to the main form.
- 5. To enter Pets, Vitamin Supplements and Immunizations, press the 'Pets' and 'Vit Suppl' and 'Immunization' buttons at the bottom of the data entry screen.
- 6. Data entry for Health Care Professionals, Residential History and Alternate Contacts is done in the questionnaire database at L:\daisy\quest.mdb. From the Main Menu press the 'Change form' button to open *frmChangeForms*.

#### NEC & SOC Individual

At the bottom of the data entry form, enter the name of the person entering the data. Put a '1' at the top of the hard copy (in red) and circle it. File the form in the child's chart.